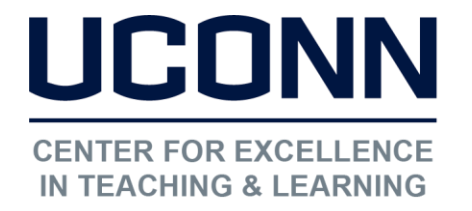

Educational Technologies Office | Rowe 422

edtech@uconn.edu

860.486.5052

## HuskyCT User Guide: Hide or Show Content

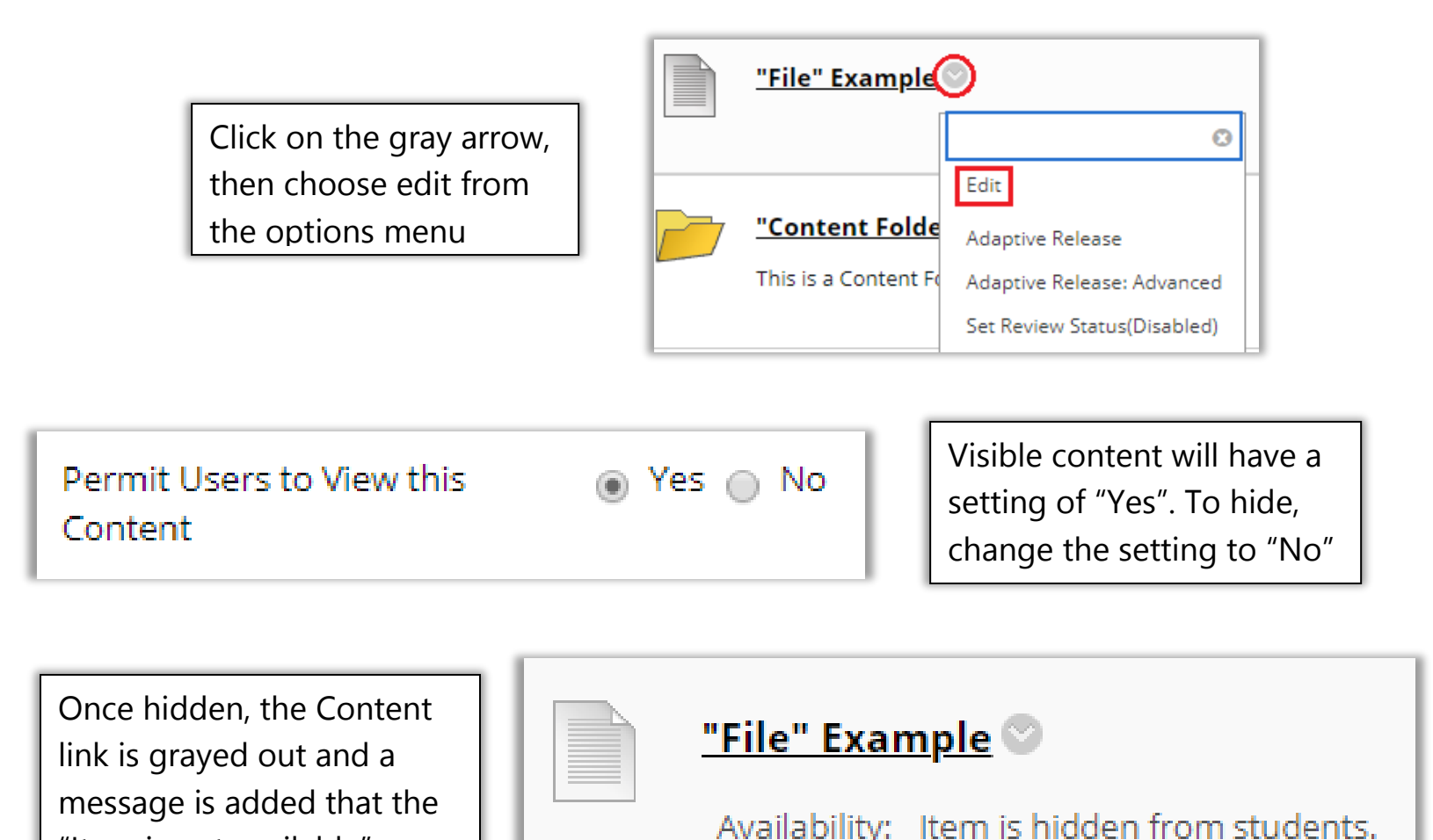

\_\_\_\_\_

NOTE: Content that is "not available" cannot be seen by Students and will not be visible to the instructor when "Edit Mode" is off

## Still need help?

"Item is not available"

For further information or assistance with HuskyCT, please contact the Educational Technology Office at <u>edtech@uconn.edu</u> or 860-486-5052.